## Einreichung Selbstdeklaration Baukontrolle 1 und Selbstdeklaration Baukontrolle 2

Sehr geehrte Damen und Herren

Bevor Sie Ihr Bauvorhaben realisieren können, müssen Sie das Formular Selbstdeklaration Baukontrolle 1 (SB1) via eBau-Portal ausfüllen und einreichen. Vorher darf mit den Bauarbeiten nicht begonnen werden (Art. 1a Abs. 3 BauG). Das Formular Selbstdeklaration Baukontrolle 2 (SB2) muss **innert 20 Tagen nach Bauvollendung** via eBau-Portal ausgefüllt und eingereicht werden.

Untenstehend finden Sie die Anleitungen zur Einreichung des SB1 und SB2.

Bitte beachten Sie die Fristen und reichen Sie die Formulare Selbstdeklaration Baukontrolle 1 + 2 fristgerecht ein.

Freundliche Grüsse Bauverwaltung Kirchberg

## Anleitung Einreichung SB 1

- 1. In der Dossierübersicht wird die Selbstdeklaration im Status angezeigt.
- 2. Damit die Selbstdeklaration ausgefüllt werden kann, klicken Sie auf die Dossier-Nr.
- 3. Anschliessend wählt man den Reiter «Selbstdeklaration 1» an.
- 4. Die Angaben zur Selbstdeklaration 1 können über das Formular SB 1 elektronisch gemacht werden.
- 5. Sobald die Fragen beantwortet sind müssen Sie auf "weiter" klicken
- 6. Die Dokumente werden im entsprechenden Feld «Ziehen Sie eine Datei in diesen Bereich oder drücken sie hier um eine Datei hochzuladen» hochgeladen.
- 7. Danach auf "weiter" klicken.
- 8. Das SB 1 muss ausgedruckt und unterzeichnet an die Baupolizeibehörde zugesendet werden. Mit dem Button «Einreichen» wird die Selbstdeklaration eingereicht.

Hinweis: Das SB1 wird über den Button «Formulardownload (PDF)» heruntergeladen.

## Anleitung Einreichung SB 2

- 1. In der Dossierübersicht wird im Status angezeigt, wenn die Selbstdeklaration 2 fällig ist.
- 2. Damit die Selbstdeklaration 2 ausgefüllt werden kann, klicken Sie auf die Dossier-Nr.
- 3. Anschliessend wählt man den Reiter «Selbstdeklaration 2» an.
- 4. Die Angaben zur Selbstdeklaration 2 können über das Formular SB 2 elektronisch gemacht werden.
- 5. Sobald die Fragen beantwortet sind müssen Sie auf "weiter" klicken
- 6. Die Dokumente werden im entsprechenden Feld «Ziehen Sie eine Datei in diesen Bereich oder drücken sie hier um eine Datei hochzuladen» hochgeladen.
- 7. Danach auf "weiter" klicken.
- 8. Das SB 2 muss ausgedruckt und unterzeichnet an die Baupolizeibehörde zugesendet werden. Mit dem Button «Einreichen» wird die Selbstdeklaration eingereicht.

Hinweis: Das SB2 wird über den Button «Formulardownload (PDF)» heruntergeladen.